## Acesso ao Decort pelo GOV.BR

- 1. Acesso ao novo Decort-BH
  - 1.1. A partir de 01/02/2022 o Decort-BH http://decort.pbh.gov.br/ -, passará a usar o GOV.BR:

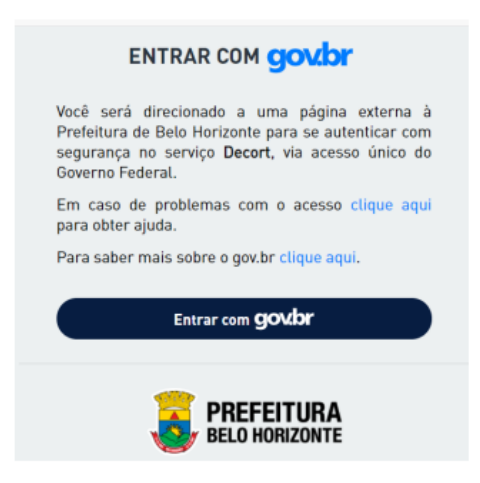

1.2. lembrar que o GOV.BR aceita somente CPF:

| ovdor                                                                                                    | 0 Alls Contrade 🧋 VLibras                                                                                                    |
|----------------------------------------------------------------------------------------------------|----------------------------------------------------------------------------------------------------|
| en ente point<br>ente estate estate de governo<br>ente estate estate de governo<br>ente estate estate estate de governo<br>ente estate estate | Heinrithique-se no geo br cons:<br>Manara da CHI<br>De ses tra pos oler se exerer se costa post<br>CRI<br>Detes repére de Heinfithique<br>Costeure<br>Detes repére de Heinfithique<br>Detes repére de Heinfithique<br>Detes repére de He |
| govbr                                                                                                    | - 🔹 Alta Contrad                                                                                                    |
| Digite sua sentra para acessar e login único do governo fecieral.                                                                                                    | Digite sua senha<br>CFF<br>185.294.198-99<br>Senha<br>Digite sua senha ataar (*)<br>Essyaed minha senha<br>Cancelar Enteur                                                                                                    |
| Digite sua senha para acessar e login único do<br>governo fecteral.                                                                                                    | Esquesi minha senha<br>Cencelar Entrar<br>Escaucem dibidan?                                                                                                    |

1.3. depois de validados o usuário/senha do GOV.BR, o usuário (CPF) será direcionado ao seu ambiente no Decort-BH.

- 2. Uma vez no domicílio eletrônico, há duas possibilidades:
  - 2.1. Usuário (CPF) logado no GOV.BR ainda não credenciado no Decort-BH: neste caso o sistema exibirá o "Termo de Eleição de Domicílio Tributário":

| Decort                                                                                                    | Selecionar empresa 🙆 🍷 💄 👻                                                                                                   |
|----------------------------------------------------------------------------------------------------|----------------------------------------------------------------------------------------------------|
| Vocē estā trabalhando como: José: (CPF 999.999.999-99)                                                                                                    |                                                                                                    |
| Termo Eleição de Domicilio Tributário                                                                                                    |                                                                                                    |
| CPF/CNPJ 999.999.999-99 Nome / Razão Social: José                                                                                                    |                                                                                                    |
| ELEJO a caixa postal eletrônica do sistema DECORT-BH, instituído pela lei 1.310, de 30 de dezembro de 1966, criado pelo fevereiro de 2018 e regulamentado pela Portaria SMFA Nº 015 DE 05 de março de 2018, como ambiente virtual para rece comunicações em geral.                                                                                                    | > Decreto nº 16.841 de 06 de<br>bimento de notificações e                                                                    |
| <ul> <li>o credenciamento no Decort-BH dispensa a Administração Tributária do município dos demais tipos de comunicação 1.310/1966, art. 21, 1, II, IV e V; art. 103, 1, II e IV; 104 I, II e IV;</li> <li>a eleição do Decort-BH como domicílio tributário não impede a administração tributária do município de utilizar qu comunicação previstas na legislação municipal, estadual ou federal;</li> <li>a consulta eletrônica deverá ser feita no prazo máximo de 15 (quinze) dias corridos, contados do primeiro dia útil se mensagem pela autoridade fazendária, ao fim do qual se considerará regularmente efetuada a notificação;</li> <li>deve observar as condições e normas estabelecidas para obtenção, utilização e manutenção de certificado digital v ao teor das mensagens.</li> </ul> | ão, conforme previsto na Lei<br>laisquer outras formas de<br>ubsequente à data de envio da<br>álido que possibilite o acesso |
|                                                                                                    | ACEITAR TERMO                                                                                                    |

Importante: para um usuário pessoa natural (CPF) aceitar o Decort-BH como seu próprio domicílio tributário, não é necessária a utilização de Certificado Digital, bastando clicar no botão "ACEITAR TERMO".

2.2. ou o usuário (CPF) logado no GOV.BR já está credenciado no Decort-BH. Neste caso o sistema exibirá a Caixa Postal Eletrônica - CPE - deste usuário:

| Decort                   |                                     | Caixa postal        | Selecionar empresa 🔏 🍷 💄 👻 |
|--------------------------|-------------------------------------|---------------------|----------------------------|
|                          | Você está trabalhando como: José: ( | CPF 999.999.999-99) |                            |
| Exibindo CPE de:         |                                     |                     |                            |
| TODOS                    |                                     |                     | ~                          |
| Pesquisar                |                                     |                     | <u>a</u> - a               |
|                          |                                     |                     | TODAS LIDAS NÃO LIDAS      |
| Mostrando 10 v mensagens |                                     |                     | 3 mensagens encontradas    |
| NRD Identificação        | Assunto                             |                     | Publicação                 |
| 623816 999.999.999-99    | Bem-vindo ao Decort-BH              |                     | 14/12/2021 🗸               |
| 623814 999.999.999-99    | Bem-vindo ao Decort-BH              |                     | 13/12/2021 🗸               |

## Operação como Responsável Legal de uma empresa

 Independentemente de estar ou não credenciado no Decort-BH, caso o usuário (CPF) logado no GOV.BR seja <u>representante legal d</u>e algum CNPJ, haverá a opção de operar o sistema como este CNPJ.

Não sendo responsável legal por qualquer empresa, o usuário somente poderá operar o Decort-BH em sua própria caixa postal eletrônica - CPE.

3.1. como identificar o Responsável legal por um CNPJ: por meio da Ficha de Inscrição Cadastral -FIC -, em<u>https://mobiliarioonline.pbh.gov.br/mobiliario-cadastro-publico/f/t/emiteficwebsel</u>, nos campos "CPF DO RESPONSÁVEL" e "NOME DO RESPONSÁVEL":

| NSCRIÇÃO MUNICIPAL      |                    | CNP     | UNDER           |          |              |       | BATA DE NÍCIO | DATA EN | #SSÃO     |
|-------------------------|--------------------|---------|-----------------|----------|--------------|-------|---------------|---------|-----------|
| 0.173.316/003           | -2                 |         | 99.99           | 9.999/00 | 01-91        |       | 01/01/2007    | 1       | 7/12/2021 |
| IONE OU RAZÃO SOCIAL    |                    | _       |                 |          |              |       |               |         |           |
| NSCRICAD DE TEST        | TE 002 - NFSE      |         |                 |          |              |       |               |         |           |
| TTULO DO ESTABELECIMENT | TO (NOME FANTASIA) |         |                 |          |              |       |               |         |           |
| SIATU                   |                    |         |                 |          |              |       |               |         |           |
| ATUREZA JURÍDICA        |                    |         |                 |          |              |       |               |         |           |
| SOCIEDADE EMPRESÃ       | RIA LIMITADA       |         |                 |          |              |       |               |         |           |
| MEA ÚTUZADA             | REGIONAL.          |         |                 |          | PORTE DA EM  | PRESA |               |         |           |
| 1                       |                    |         |                 |          | DEMAIS       |       |               |         |           |
| OGRADOLIKO              |                    |         |                 |          | NÚMERO       | COMP  | LEMENTO       |         |           |
| RUA DA BAHIA            |                    |         |                 |          | 200          | ANDA  | K 14          |         |           |
| ARRO / DISTRITO         | 0                  | P       |                 | MUNICIPI | 0            | -     |               |         | uf        |
| CENTRO                  |                    | 30      | 160-010         | BELO     | HORIZON      | TE    |               |         | MG        |
| OFF DO RESPONSAVEL      | NOME DO RESPONSA   | AVEL    |                 |          |              |       |               |         |           |
| 771.534.800-72          | PROJETO SIA        | τυ      |                 |          |              |       |               |         |           |
| COREO E DESCRIÇÃO DA CR | AE - CLASSIFICAÇÃO | NACIONA | L DE ATIVIDADES | ECONÓMIC | AS PRINCIPAL |       |               |         |           |
| 492480000 TRAN          | ISPORTE ESCOLA     | R       |                 |          |              |       |               |         |           |
|                         |                    |         |                 |          |              |       |               |         |           |

3.2. para selecionar algum CNPJ do qual seja representante legal, basta clicar no menu "Selecionar empresa", depois "Empresas de BH" e, em seguida, selecionar o CNPJ desejado.

Em seguida serão exibidos:

- o "Termo de Eleição de Domicílio Tributário", caso o CNPJ escolhido ainda não esteja credenciado no Decort BH:

| Decort                             |                         |                                        |                                                 | Selecionar empresa 🖪 * 🚨 *                             |
|------------------------------------|-------------------------|----------------------------------------|-------------------------------------------------|--------------------------------------------------------|
|                                    |                         | Vocë estë trabathando come José        | : (CPE <del>999.9</del> 99.999-99)              | Empresas de BH                                         |
| Termo E                            | Eleição de Domi         | cilio Tributário                       |                                                 | Acaso como Pessoa Fisico - CPF                         |
| CPF/CNP                            | Seleção de Empresa de B | н                                      |                                                 | ×                                                      |
| Nome / Ri                          | CNPJ                    |                                        |                                                 |                                                        |
| ELEJO a o<br>fevereiro e           | CNPS :                  | Razlio Social :                        |                                                 | lecreto nº 16.841 de lié de<br>mento de notificações e |
| comunica<br>Declare e              | 99,999,997/0001-00      | INSCRICAD DE TESTE - BHISS DIGITAL DES |                                                 |                                                        |
| • a cr                             | 99.999.997/0002-83      | INSCRICAD DE TESTE - BHISS DIGITAL DES |                                                 | , conforme previsto na Lei                             |
| 1.31<br>• a etc                    | 99,999,997/0003-64      | INSCRICAD DE TESTE - BHISS DIOITAL DES |                                                 | squer outrus formas de                                 |
| <ul> <li>a co<br/>met</li> </ul>   | 99.999.997/0066-45      | INSCRICAD DE TESTE - BHISS DIGITAL DES |                                                 | sequente à data do envio da                            |
| <ul> <li>devi<br/>ao tr</li> </ul> | & Encantradas           |                                        | $H = C \xrightarrow{[1]} 2 \xrightarrow{[2]} H$ | 🗘 ida qui possibilite a acesso                         |
|                                    |                         |                                        | FECHAR                                          |                                                        |

## - ou a CPE do CNPJ escolhido:

| cort       |          |                           | Caixa pesa                                                       | a. 99.999.997/0001-00 = 🚨 - |
|------------|----------|---------------------------|------------------------------------------------------------------|-----------------------------|
|            |          | Você estă trabalhando cor | no-INSCRICAD DE TESTE - BHISS DIGITAL DES (CNPJ 99.999.993)00    | 81-00)                      |
| vsquisar   |          |                           |                                                                  | dt = Q                      |
|            |          |                           |                                                                  | TEM LENS BICLES             |
| Mostranda  | 10 × men | Lagres.                   |                                                                  | mensagens encontradas       |
|            | NRD      | Identificação             | Assunto                                                          | Publicação                  |
|            | 623817   | 99.999.997/0001-00        | teste                                                            | 15/12/2021 👻                |
| *          | 623416   | 99.999.997/0001-00        | teste período de indisponibilidade                               | 03/12/2021 ~                |
| ,          | 623415   | 99.999.997/0001-00        | teste de alteração de data de leitura presumida e avise de email | 03/12/2021 ~                |
|            | 623388   | 99.999.997/0001-00        | Bern-vindo as Decart-8H                                          | 03/12/2021 ~                |
|            | 623344   | 99.999.997/0001-08        | teste 7 - todos os destinatários 🔹 🛦 Honsagora Cancelada         | 25/11/2021 👻                |
|            | 623343   | 99.999.997/0001-08        | teste 6 - envio de única mug instantânea                         | 24/11/2021 👻                |
|            | 623342   | 99.999.997/0001-00        | Bern-vindo ao Decart-BH                                          | 24/11/2021 👻                |
| Página atu | ali 1    |                           |                                                                  |                             |

Importante:

1- o sistema sempre indica a forma como o usuário está fazendo o acesso ao sistema, que pode ser como o próprio CPF logado no GOV.BR ou ainda como o CNPJ de quem é representante.

2- para um usuário CNPJ aceitar o Decort-BH como seu próprio domicílio tributário, é necessária a utilização de Certificado Digital e caso este CNPJ seja MEI, a aceitação por certificação digital é dispensada.

Importante repetir que, não sendo representante legal por qualquer empresa, não estará disponível ao usuário o botão "Selecionar Empresas de BH", assim sendo, a operação do domicílio eletrônico por parte do usuário, quando este não for responsável legal por qualquer empresa, será possível apenas para o seu próprio CPF.

De forma resumida, portanto, o usuário do Decort-BH, <u>a partir de 01/02/2022:</u> - fará o acesso ao domicílio eletrônico somente por meio do <u>GOV.BR</u> e não mais pelo BHISS Digital;

- não mais usará usuário/senha do BHISS Digital para acesso ao Decort-BH, usará, ao invés destes, os <u>CPF e SENHA</u> previamente cadastrados no <u>GOV.BR</u>;
- sendo <u>RESPONSÁVEL LEGAL</u> por qualquer CNPJ estabelecido em BH, poderá acessar o domicílio eletrônico como sendo o próprio CNPJ pelo qual é responsável e, caso contrário (não sendo responsável legal por qualquer empresa), somente como o próprio CPF. Dito de outra forma, se o CPF que fez o *login* via GOV. BR for responsável legal por qualquer CNPJ estabelecido em BH, este usuário irá, por meio de um clicar de botão, ter acesso direto à(s) CPE(s) da(s) empresa(s) pela(s) qual(is) é responsável, do contrário, o acesso é só à Caixa Postal Eletrônica de seu CPF.

## Operação como Procurador de uma empresa

- 4. caso seja emitida uma procuração eletrônica para operar o Decort-BH a uma pessoa, natural ou jurídica (outorgado), esta poderá executar quaisquer tarefas no domicílio eletrônico em nome de quem emitiu a procuração eletrônica (outorgante).
  - 4.1. Para acessar as informações da CPE do outorgante, o outorgado deve acessar a sua própria CPE do Decort-BH:

|               |           |                    |                           | Termos de Eleição 🚺           | Caixa postal Sele | cionar empresa 💰 | - •-      |
|---------------|-----------|--------------------|---------------------------|-------------------------------|-------------------|------------------|-----------|
|               |           | Vo                 | cê está trabalhando como: | Pedro: (CPF 999.999.889-      | 99)               |                  |           |
| xibindo CPE d | le:       |                    |                           |                               |                   |                  |           |
| TODOS         |           |                    |                           |                               |                   |                  | ```       |
| Pesquisar     |           |                    |                           |                               |                   |                  | - Q       |
|               |           |                    |                           |                               |                   | TODAS            | NÃO LIDAS |
| Mostrando     | 10 🗸 mens | sagens             |                           |                               | 108               | mensagens encont | tradas    |
|               | NRD       | Identificação      | Assunto                   |                               | P                 | ublicação        |           |
|               | 623975    | 99.999.999/0001-91 | Ação Fiscal: R            | esultado da Ação Fiscal - PT/ | A 31.0048147 03   | 3/02/2022        | ~         |
| Ø             | 623945    | 99.999.999/0001-91 | Assunto válido            | com menos de 80 caractere     | s 01              | 1/02/2022        | ~         |
| Ø             | 623942    | 99.999.999/0001-91 | Assunto válido            | com menos de 80 caractere     | s 28              | 3/01/2022        | ~         |
| Ø             | 623927    | 99.999.999/0001-91 | Assunto válido            | com menos de 80 caractere     | s 28              | 3/01/2022        | ~         |
| Ø             | 623926    | 99.999.999/0001-91 | Assunto válido            | com menos de 80 caractere     | s 28              | 3/01/2022        | ~         |

Na figura anterior, a empresa 99.999.999/0001-91 emitiu para Pedro uma procuração para operar a sua CPE (da empresa), na figura anterior temos:

- <u>"Termos de eleição"</u>: lista a relação de pessoas (naturais ou jurídicas) das quais o outorgado recebeu procuração e estão aguardando o credenciamento voluntário (o qual poderá ser feito pelo outorgado, Pedro. Neste exemplo, há 1 empresa que o outorgado, Pedro, poderá credenciar no Decort BH;
- <u>"Selecionar empresa"</u>: aqui, são listadas as empresas pelas quais o outorgado é o responsável legal.
- <u>"Exibindo CPE's de"</u>: aqui, são listadas as empresas que emitiram procuração para o outorgado. O titular da CPE, o procurador de uma pessoa, natural ou jurídica, deve selecionar aqui essa pessoa, de forma que a CPE passará a exibir somente as mensagens direcionadas à pessoa selecionada, veja:

|             |                                      |                                                                                      | Termos de Eleição 🚺 🛛 Caixa p                                                                                                    | oostal Selecionar empresa 🚳 🍷 💄 👻                                                                                                    |
|-------------|--------------------------------------|--------------------------------------------------------------------------------------|----------------------------------------------------------------------------------------------------|----------------------------------------------------------------------------------------------------|
| [           |                                      | Você est                                                                             | á trabalhando como: Pedro: (CPF 999.999.889-99)                                                                                                    |                                                                                                    |
| Exibindo CP | E de:                                |                                                                                      |                                                                                                    |                                                                                                    |
| TODOS       |                                      |                                                                                      |                                                                                                    | ~                                                                                                    |
| TODOS       | 29/0001-91                           |                                                                                      |                                                                                                    |                                                                                                    |
|             |                                      |                                                                                      |                                                                                                    |                                                                                                    |
|             |                                      |                                                                                      |                                                                                                    | TODAS LIDAS NÃO LIDAS                                                                                                    |
| Mostran     | do 10 🗸 mens                         | agens                                                                                |                                                                                                    | (108) mensagens encontradas                                                                                                    |
|             | NRD                                  | 1.1                                                                                  |                                                                                                    |                                                                                                    |
|             |                                      | Identificação                                                                        | Assunto                                                                                                    | Publicação                                                                                                    |
|             | 623975                               | 99.999.999/0001-91                                                                   | Assunto<br>Ação Fiscal: Resultado da Ação Fiscal - PTA 31.0048                                                                                                    | Publicação<br>3147 03/02/2022 V                                                                                                    |
| Ø           | 623975                               | 99.999.999/0001-91                                                                   | Assunto<br>Ação Fiscal: Resultado da Ação Fiscal - PTA 31.0048<br>Assunto válido com menos de 80 caracteres                                                                               | Publicação 8147 03/02/2022 V 01/02/2022 V                                                                                                    |
| Ø           | 623975<br>623945<br>623942           | 99.999.999/0001-91<br>99.999.999/0001-91<br>99.999.999/0001-91<br>99.999.999/0001-91 | Assunto<br>Ação Fiscal: Resultado da Ação Fiscal - PTA 31.0048<br>Assunto válido com menos de 80 caracteres<br>Assunto válido com menos de 80 caracteres                                  | Publicação           8147         03/02/2022         ~           01/02/2022         ~         28/01/2022         ~                                                             |
| &<br>&<br>& | 623975<br>623945<br>623942<br>623927 | 99.999.999/0001-91<br>99.999.999/0001-91<br>99.999.999/0001-91<br>99.999.999/0001-91 | Assunto Ação Fiscal: Resultado da Ação Fiscal - PTA 31.0048 Assunto válido com menos de 80 caracteres Assunto válido com menos de 80 caracteres Assunto válido com menos de 80 caracteres | Publicação           8147         03/02/2022         ~           01/02/2022         ~         28/01/2022         ~           28/01/2022         ~         28/01/2022         ~ |